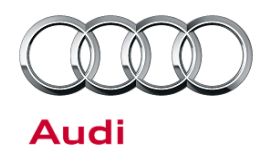

# Technical Service Bulletin

#### 19 Coolant temperature too high when vehicle is being driven - 4.0 TFSI

19 14 51 2037994/1 August 4, 2014.

| Model(s) | Year        | VIN Range | Vehicle-Specific Equipment |
|----------|-------------|-----------|----------------------------|
| S6, S7   | 2013 - 2014 | All       | 4.0T                       |
| RS 7     | 2014        | All       | 4.0T                       |
| S8       | 2013 - 2014 | All       | 4.0T                       |
| A8       | 2013 - 2014 | All       | 4.0T                       |

## Condition

- While the vehicle is being driven:
  - The red coolant warning lamp illuminates, or a coolant-related warning appears in the DIS (Figure 1).
  - The coolant temperature gauge rises.
- After the ignition key is cycled, the temperature may return to normal.
- No coolant leaks are found.
- Guided fault finding (GFF) shows no clear symptoms.

### **Technical Background**

In certain operating conditions, a function in the internal thermal management system can increase the engine temperature.

## **Production Solution**

Updated engine control module (ECM) software.

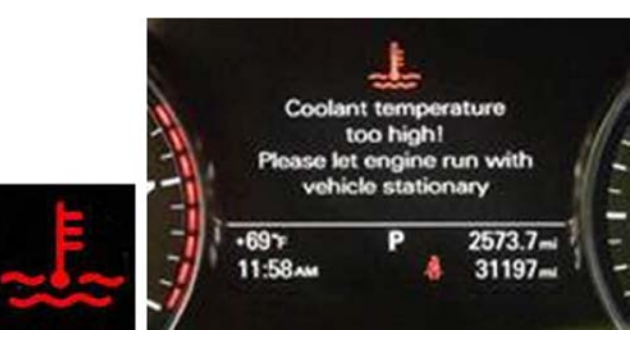

Figure 1. Coolant warnings.

<sup>© 2014</sup> Audi of America, Inc.

All rights reserved. Information contained in this document is based on the latest information available at the time of printing and is subject to the copyright and other intellectual property rights of Audi of America, Inc., its affiliated companies and its licensors. All rights are reserved to make changes at any time without notice. No part of this document may be reproduced, stored in a retrieval system, or transmitted in any form or by any means, electronic, mechanical, photocopying, recording, or otherwise, nor may these materials be modified or reposted to other sites, without the prior expressed written permission of the publisher.

Technical Service Bulletin

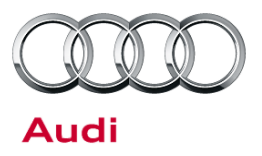

### Service

**Tip:** Before running SVM 01A171, ensure that the 19J1 Quality Package (including ECM update) has already been completed, if it applies to the vehicle being repaired. The 19J1 procedure is valid only for vehicles that show the 19J1 code in the ElsaPro Campaign/Action Information screen on the day of repair.

#### **SVM Update Instructions**

- 1. Follow all instructions in TSB 2011732: 00 Software Version Management (SVM), operating instructions.
- 2. Update the ECM, J623 (address word 01), using the SVM action code as listed in the table below, if necessary.

| Model        | Engine           | Old Software<br>Part Number | Old<br>Software<br>Version<br>(or lower) | New Software<br>Part Number | New Software<br>Version<br>(or higher) | SVM Code<br>Input |
|--------------|------------------|-----------------------------|------------------------------------------|-----------------------------|----------------------------------------|-------------------|
| S6/S7 (MY13) | 4.0 TFSI<br>CEUC | 4G0906014B                  | 0007                                     | 4G0906014B                  | 0008                                   |                   |
| S8 (MY13)    | 4.0 TFSI<br>CGTA | 4H0907557B                  | All                                      | 4H0907557E                  | 0003                                   |                   |
| A8 (MY13)    | 4.0 TFSI<br>CEUA | 4H0906014B<br>4H0906014L    | All                                      | 4H0906014L                  | 0004                                   |                   |
| S6/S7 (MY14) | 4.0 TFSI<br>CEUC | 4G0906014E                  | 0003                                     | 4G0906014E                  | 0004                                   | 01A171            |
| S8 (MY14)    | 4.0 TFSI CTFA    | 4H0907557E                  | All                                      | 4H0907557E                  | 0003                                   |                   |
| A8 (MY14)    | 4.0 TFSI<br>CTGA | 4H0906014L                  | All                                      | 4H0906014L                  | 0004                                   |                   |
| RS 7 (MY14)  | 4.0 TFSI<br>CRDB | 4G0906560B                  | 0004                                     | 4G0906560B                  | 0005                                   |                   |

All rights reserved. Information contained in this document is based on the latest information available at the time of printing and is subject to the copyright and other intellectual property rights of Audi of America, Inc., its affiliated companies and its licensors. All rights are reserved to make changes at any time without notice. No part of this document may be reproduced, stored in a retrieval system, or transmitted in any form or by any means, electronic, mechanical, photocopying, recording, or otherwise, nor may these materials be modified or reposted to other sites, without the prior expressed written permission of the publisher.

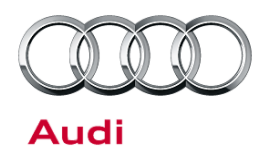

# Technical Service Bulletin

## Warranty

| Claim Type:       | Use applicable claim type. If vehicle is outside any warranty, this Technical Service Bulletin is informational only. |              |       |  |  |  |
|-------------------|----------------------------------------------------------------------------------------------------|--------------|-------|--|--|--|
| Service Number:   | 2470                                                                                                    |              |       |  |  |  |
| Damage Code:      | 0039                                                                                                    |              |       |  |  |  |
| Labor Operations: | Check software level ECM only (no update needed)                                                                      | 2470 0199    | 10 TU |  |  |  |
|                   | Check software level in ECM and perform update                                                                        | 2470 2599    | 50 TU |  |  |  |
|                   | Check cooling system for leaks                                                                                        | 1901 0100    | 20 TU |  |  |  |
| Diagnostic Time:  | GFF                                                                                                    | No allowance | 0 TU  |  |  |  |
|                   | Road test prior to service procedure                                                                                  | No allowance | 0 TU  |  |  |  |
|                   | Road test after service procedure                                                                                     | 0121 0004    | 10 TU |  |  |  |
|                   | Technical diagnosis at dealer's discretion                                                                            |              |       |  |  |  |
|                   | (Refer to Section 2.2.1.2 and Audi Warranty Online for DADP allowance details)                                        |              |       |  |  |  |
| Claim Comment:    | As per TSB # 2037994/1                                                                                                |              |       |  |  |  |

All warranty claims submitted for payment must be in accordance with the *Audi Warranty Policies and Procedures Manual.* Claims are subject to review or audit by Audi Warranty.

# **Required Parts and Tools**

- Approved battery charger
- Cooling System Pressure Tester: V.A.G 1274 B

## **Additional Information**

The following Technical Service Bulletin will be necessary to complete this procedure:

• TSB 2011732 00 Software Version Management (SVM), operating instructions.

All part and service references provided in this TSB (2037994) are subject to change and/or removal. Always check with your Parts Dept. and service manuals for the latest information.

#### © 2014 Audi of America, Inc.

All rights reserved. Information contained in this document is based on the latest information available at the time of printing and is subject to the copyright and other intellectual property rights of Audi of America, Inc., its affiliated companies and its licensors. All rights are reserved to make changes at any time without notice. No part of this document may be reproduced, stored in a retrieval system, or transmitted in any form or by any means, electronic, mechanical, photocopying, recording, or otherwise, nor may these materials be modified or reposted to other sites, without the prior expressed written permission of the publisher.